# MANUAL DO SISTEMA

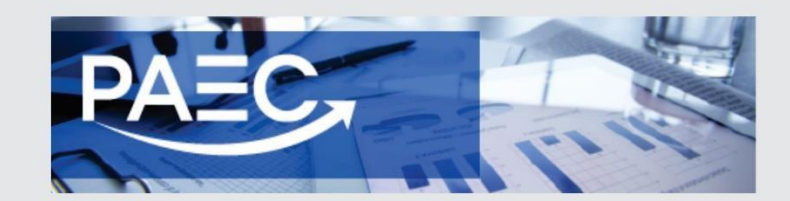

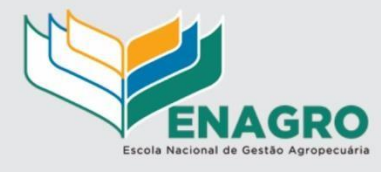

### SECRETARIA ACADÊMICA

4. Acesse o PAEC no portal da ENAGRO (<u>http://enagro.agricultura.gov.br/sistema-paec</u>) 5.

Acesse o Menu "Secretaria Acadêmica > PAEC>Capacitação"

| 📕 MAPA - Ministério da Agr 🗙 🔽       |                                      |
|--------------------------------------|--------------------------------------|
| ← → C f  isstemaswel                 | b.agricultura.gov.br/srh/base.action |
| Ministério da Agricultura, Pecu      | ária e Abastecimento                 |
| SRH                                  |                                      |
| 1 12 4 - Sistema de Recurso          | s Humanos                            |
|                                      | o Hamanoo                            |
| Secretaria Acadêmica                 |                                      |
| PAEC                                 | Capacitação                          |
| Cadastro de instrutores              |                                      |
| Cadastro de Instrutores - Formulário |                                      |

Controlar dados cadastrais dos Servidores possibilitando informações completas aposentadorias, pensão alimentícia baseado nas leis e fundamentos legais em v

#### CADASTRAR NOVO EVENTO DE CAPACITAÇÃO

-

6. Clique no botão "Novo" para cadastrar os eventos de capacitação

| Exercício:   | ::Selecione:: • |   |   |                                        |
|--------------|-----------------|---|---|----------------------------------------|
| Órgão:       |                 |   | • |                                        |
| Jnidade:     |                 |   |   |                                        |
| Programa:    | ::Selecione::   |   | • |                                        |
| Projeto:     | ::Selecione:: ▼ |   |   |                                        |
| PI:          | ::Selecione:: • |   |   |                                        |
| Evento:      |                 | • |   |                                        |
| ublico-alvo: |                 |   |   |                                        |
|              |                 |   |   | * Campo(s) de preenchimento obrigatóno |

| Capacitações para .      | 2016               |       |                     |                        |                       | Aju                 |
|--------------------------|--------------------|-------|---------------------|------------------------|-----------------------|---------------------|
| * Órgão:                 |                    |       | ▼ nidade:           |                        | •                     |                     |
| * Programa:              | ::Selecione::      |       | * Projeto:          | ::Selecione:: •        |                       |                     |
| * PI:                    | ::Selecione:: •    |       | * Descrição do PI:  |                        |                       |                     |
| * Evento:                |                    |       |                     |                        |                       |                     |
| * Público-alvo:          |                    |       |                     |                        |                       |                     |
| * Carga horária :        |                    | horas |                     |                        |                       |                     |
| Período de realização:   | até                |       | * Tipo de envento : | ::Selecione:: •        |                       |                     |
| * Modalidade:            | ::Selecione::      | ¥     | * Módulo:           | ::Selecione:: •        |                       |                     |
| Instituição de ensino:   |                    |       |                     |                        |                       |                     |
| * Total participantes:   |                    |       |                     |                        |                       |                     |
| Previsão de despes       | sas (R\$)          |       |                     |                        |                       |                     |
| Valor total inscrição/Te | rmo de cooperação: |       |                     | Valor total GECC: :    |                       |                     |
| Valor total diárias:     |                    |       |                     | Valor total passagens: |                       |                     |
| Custo Total:             | E                  |       | 0,00                |                        |                       |                     |
|                          |                    |       |                     |                        | * Campo(s) de preenct | nimento obrigatório |
|                          |                    |       |                     |                        | Confirma              | ar Limpar Voltar    |

## COMO CONSULTAR OS EVENTOS DE CAPACITAÇÃO CADASTRADOS

- 1. Acesse o Menu "Secretaria Acadêmica > PAEC> Capacitação"
- 2. Selecione Exercício 2016 > Clique no botão CONSULTAR
  - Aparecerá a listagem dos eventos cadastrados; se preferir tem a opção: Gerar PDF / Gerar Excel

## Capacitações

| _ |  | <br>- |
|---|--|-------|
|   |  |       |
|   |  |       |
|   |  |       |

| *Ex  | ercício:                                    |                                              | 2016                                                           |                          |                            |                    |                       |                  |                       |                     |          |            |                |
|------|---------------------------------------------|----------------------------------------------|----------------------------------------------------------------|--------------------------|----------------------------|--------------------|-----------------------|------------------|-----------------------|---------------------|----------|------------|----------------|
| Órg  | ão:                                         | ſ                                            |                                                                |                          |                            |                    |                       |                  |                       |                     |          |            |                |
| Unio | lade:                                       |                                              |                                                                |                          |                            |                    |                       | 5                |                       |                     |          |            |                |
| Pro  | urama:                                      |                                              | 0.1                                                            |                          |                            |                    | 1                     |                  |                       |                     |          |            |                |
| Droi | ieto:                                       |                                              | :Selecione::                                                   |                          |                            | •                  |                       |                  |                       |                     |          |            |                |
|      | 010.                                        |                                              | Selecione:                                                     |                          |                            |                    |                       |                  |                       |                     |          |            |                |
| PI.  | -                                           |                                              | :Selecione:: •                                                 |                          |                            |                    |                       |                  |                       |                     |          |            |                |
| Eve  | nto:                                        |                                              |                                                                |                          | •                          |                    |                       |                  |                       |                     |          |            |                |
| Púb  | lico-alvo:                                  | Γ                                            |                                                                |                          | •                          |                    |                       |                  |                       |                     |          |            |                |
|      |                                             | 5                                            |                                                                |                          |                            |                    |                       |                  |                       |                     |          |            |                |
|      |                                             |                                              |                                                                |                          |                            |                    |                       |                  | * Campo(s             | s) de preenchin     | nento ol | brigatório |                |
|      |                                             |                                              |                                                                |                          |                            |                    |                       |                  |                       | Consultar           | Limpa    | Ir Novo    |                |
|      |                                             |                                              |                                                                |                          | Consol                     | idacão d           | los dados             | de 2016          | 5                     |                     |          |            |                |
|      |                                             |                                              |                                                                |                          | Órgão: SE                  | CRETAR             | IA EXECUT             | IVA-SE           | /GM                   |                     |          |            |                |
|      |                                             |                                              |                                                                |                          | Programa                   | a: Excelé          | ncia Admi             | nistrati         | va                    |                     |          |            |                |
|      | Unidade                                     | Projeto                                      | Evento                                                         | Instituição<br>de ensino | Modalidade                 | Módulo             | Público-<br>alvo      | Carga<br>horária | Nro.<br>participantes | Inscrição/GECC      | Diárias  | Passagens  | Custo<br>Total |
| 0    | COORD<br>DESENV<br>DE<br>PESSOAS-<br>DGE/SE | Gestão de<br>Pessoas                         | Técnica de<br>Grupos<br>Focais                                 | A definir                | Presencial                 | A<br>definir       | Servidora<br>da Digem | 24               | 1                     | 3.000,00            | 0,00     | 0,00       | 3.000,0        |
| 0    | COORD<br>DESENV<br>DE<br>PESSOAS-<br>DGE/SE | Infraestrutura<br>e Processos<br>de Trabalho | Direito<br>Administrativo                                      | A definir                | Presencial                 | A<br>definir       | Servidores<br>da CDP  | 40               | 4                     | 3.200,00            | 0,00     | 0,00       | 3.200,0        |
|      |                                             |                                              |                                                                | Pro                      | ograma: Qu                 | alidade            | e Acesso à            | is Inform        | mações                |                     |          |            |                |
|      | Unidade                                     | Projeto                                      | Evento                                                         | Instituição<br>de ensino | Modalidade                 | Módulo             | Público-<br>alvo      | Carga<br>horária | Nro.<br>participantes | Inscrição/GECC      | Diárias  | Passagens  | Custo          |
| 0    | COORD<br>DESENV<br>DE<br>PESSOAS-<br>DGE/SE | Comunicação                                  | Português<br>com enfoque<br>na Redação<br>de Peças<br>Técnicas | A definir                | Presencial                 | A<br>definir       | Servidores<br>da CDP  | 40               | 10                    | 16.000,00           | 0,00     | 0,00       | 16.000,0       |
|      |                                             |                                              | Prim                                                           | Quan<br>eira An          | tidade de re<br>terior Pág | egistros<br>ina: 1 | encontrad             | os: 3<br>ôxima   | Ültima                |                     |          |            |                |
|      |                                             |                                              |                                                                |                          |                            |                    |                       |                  | Corar DDE             | Correc Erroral      | Evoluir  | A 14-1-1-1 |                |
|      |                                             |                                              |                                                                |                          |                            |                    |                       |                  | Geral FUF             | Geral <u>Excert</u> | CXCIUIT  | Anterar    |                |

## COMO ALTERAR OS EVENTOS DE CAPACITAÇÃO CADASTRADOS

- 1. Acesse o Menu "Secretaria Acadêmica > PAEC> Capacitação"
- 2. Selecione Exercício 2016 > clique no botão CONSULTAR
- 3. Aparecerá a listagem dos eventos cadastrados; 4. Selecione o evento e clique no botão ALTERAR;
- 5. Faça a alteração desejada e confirme.

| ) Ca | apacitações                                 | 5                                            |                                                                |                          |                            |                    |                       |                  |                       |                 |          | Ajud       | a              |
|------|---------------------------------------------|----------------------------------------------|----------------------------------------------------------------|--------------------------|----------------------------|--------------------|-----------------------|------------------|-----------------------|-----------------|----------|------------|----------------|
| * E  | xercício:                                   |                                              | 2016                                                           | •                        |                            |                    |                       |                  |                       |                 |          |            |                |
| Ór   | jão:                                        | ſ                                            |                                                                |                          |                            |                    |                       | •                |                       |                 |          |            |                |
| Uni  | dade:                                       | [                                            |                                                                |                          |                            |                    |                       | -                |                       |                 |          |            |                |
| Pro  | grama:                                      | [:                                           | Selecione                                                      |                          |                            | Ŧ                  | Į.                    |                  |                       |                 |          |            |                |
| Pro  | jeto:                                       | :                                            | :Selecione:: •                                                 | ,                        |                            |                    |                       |                  |                       |                 |          |            |                |
| PI:  |                                             | E                                            | :Selecione::                                                   | ,                        |                            |                    |                       |                  |                       |                 |          |            |                |
| Eve  | ento:                                       | ſ                                            |                                                                |                          | •                          |                    |                       |                  |                       |                 |          |            |                |
| Pú   | blico-alvo:                                 | С<br>Г                                       |                                                                |                          |                            |                    |                       |                  |                       |                 |          |            |                |
|      |                                             |                                              |                                                                |                          | *_                         |                    |                       |                  |                       |                 |          |            |                |
|      |                                             |                                              |                                                                |                          |                            |                    |                       |                  | * Campo(s             | s) de preenchim | nento ol | brigatório |                |
|      |                                             |                                              |                                                                |                          |                            |                    |                       |                  |                       | Consultar       | Limpa    | r Novo     |                |
|      |                                             |                                              |                                                                |                          | Consol                     | idação d           | los dados             | de 2016          | 5                     |                 |          |            |                |
|      |                                             |                                              |                                                                |                          | Órgão: SEG                 | CRETAR             | A EXECUT              | TIVA-SE          | /GM                   |                 |          |            |                |
|      |                                             |                                              |                                                                |                          | Programa                   | a: Excelê          | ncia Admi             | inistrati        | va                    |                 |          |            |                |
|      | Unidade                                     | Projeto                                      | Evento                                                         | Instituição<br>de ensino | Modalidade                 | Módulo             | Público-<br>alvo      | Carga<br>horária | Nro.<br>participantes | Inscrição/GECC  | Diárias  | Passagens  | Custo<br>Total |
| ۲    | COORD<br>DE<br>DE<br>PENSOAS-<br>DGE/SE     | Gestão de<br>Pessoas                         | Técnica de<br>Grupos<br>Focais                                 | A definir                | Presencial                 | A<br>definir       | Servidora<br>da Digem | 24               | 1                     | 3.000,00        | 0,00     | 0,00       | 3.000,00       |
| 0    | COORD<br>DESENV<br>DE<br>PESSOAS-<br>DGE/SE | Infraestrutura<br>e Processos<br>de Trabalho | Direito<br>Administrativo                                      | A de <mark>fin</mark> ir | Presencial                 | A<br>definir       | Servidores<br>da CDP  | 40               | 4                     | 3.200,00        | 0,00     | 0,00       | 3.200,00       |
|      |                                             |                                              |                                                                | Pro                      | grama: Qua                 | alidade e          | e Acesso à            | is Inform        | nações                |                 |          |            |                |
|      | Unidade                                     | Projeto                                      | Evento                                                         | Instituição<br>de ensino | Modalidade                 | Módulo             | Público-<br>alvo      | Carga<br>horária | Nro.<br>participantes | Inscrição/GECC  | Diárias  | Passagens  | Custo<br>Total |
| 0    | COORD<br>DESENV<br>DE<br>PESSOAS-<br>DGE/SE | Comunicação                                  | Português<br>com enfoque<br>na Redação<br>de Peças<br>Técnicas | A definir                | Presencial                 | A<br>definir       | Servidores<br>da CDP  | 40               | 10                    | 16.000,00       | 0,00     | 0,00       | 16.000,00      |
|      |                                             |                                              | Prin                                                           | Quan<br>eira An          | tidade de re<br>terior Pág | egistros<br>ina: 1 | encontrad<br>/1 Pr    | los: 3<br>óxima  | Última                |                 |          | Ŷ          |                |
|      |                                             |                                              |                                                                |                          |                            |                    |                       |                  | Gerar PDF             | Gerar Excel     | Excluir  | Alterar    |                |

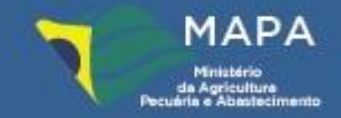

Ministério da Agricultura, Pecuária e Abastecimento

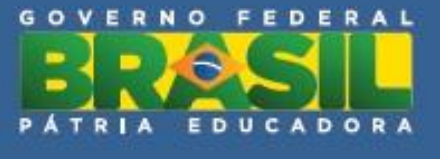